| INGENIERIA                                                                    | Monuel de préstiene del        |                         | Código:           | MADO-04 |
|-------------------------------------------------------------------------------|--------------------------------|-------------------------|-------------------|---------|
| Manual de prácticas del<br>Laboratorio de Mecánica<br>(modalidad a distancia) |                                | dal                     | Versión:          | 02      |
|                                                                               | Laboratorio de Mecánica        |                         | Página            | 31/45   |
|                                                                               |                                |                         | Sección ISO       | 8.3     |
|                                                                               | iaj                            | Fecha de                | 19 de febrero de  |         |
|                                                                               |                                | emisión                 | 2021              |         |
| Facultad de Ingeniería                                                        |                                | Área/Departamento:      |                   |         |
|                                                                               |                                | Laboratorio de Mecánica |                   |         |
|                                                                               | La impresión de este documento | ) es una co             | pia no controlada |         |

# PRÁCTICA 5

# TIRO PARABÓLICO

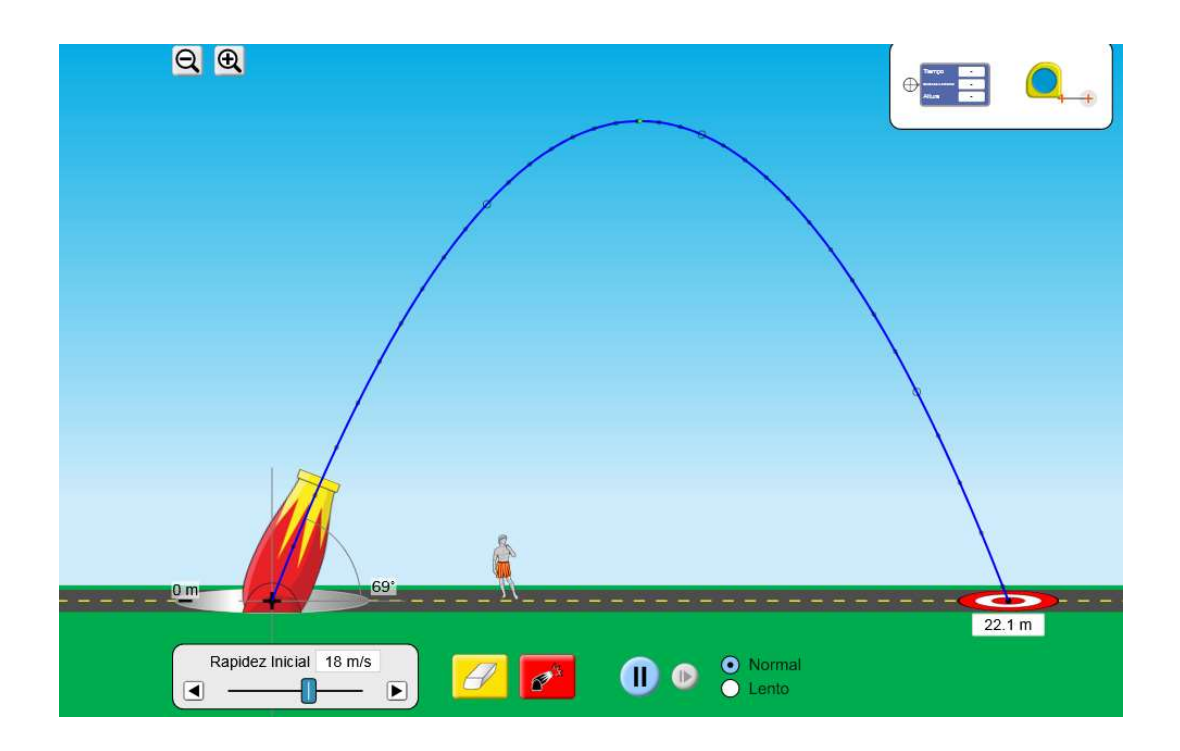

| INGENIERIA                                                | Manual de prácticas del<br>Laboratorio de Mecánica<br>(modalidad a distancia) |                         | Código:     | MADO-04          |
|-----------------------------------------------------------|-------------------------------------------------------------------------------|-------------------------|-------------|------------------|
|                                                           |                                                                               |                         | Versión:    | 02               |
|                                                           |                                                                               |                         | Página      | 32/45            |
|                                                           |                                                                               |                         | Sección ISO | 8.3              |
|                                                           |                                                                               |                         | Fecha de    | 19 de febrero de |
|                                                           |                                                                               |                         | emisión     | 2021             |
| Facultad de Ingeniería                                    |                                                                               | Área/Departamento:      |             |                  |
|                                                           |                                                                               | Laboratorio de Mecánica |             |                  |
| La impresión de este documento es una copia no controlada |                                                                               |                         |             |                  |

## OBJETIVO

• Verificar experimentalmente algunos aspectos relacionados con un tiro parabólico como son: la trayectoria parabólica, el alcance, la altura máxima y el otro ángulo de disparo para llegar al mismo punto final.

#### Herramienta digital

a) Simulador de tiro parabólico <u>https://phet.colorado.edu/es/simulation/projectile-motion</u>

### EQUIPO A UTILIZAR (por parte del alumno)

a) Computadora o dispositivo móvil

## ACTIVIDADES

#### 1. Ingresar al sitio

https://phet.colorado.edu/es/simulation/projectile-motion

acceda al simulador y seleccione la opción de "Laboratorio", aparecerá la imagen de la Figura No. 1.

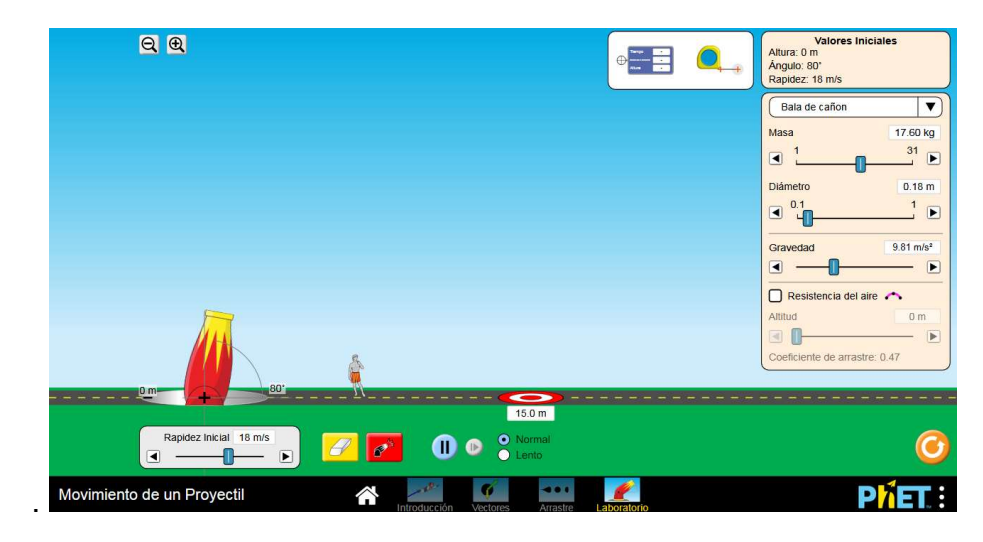

Figura No.1

| INGENIERIA                                                | Manual de prácticas del<br>Laboratorio de Mecánica<br>(modalidad a distancia) |                         | Código:            | MADO-04          |  |
|-----------------------------------------------------------|-------------------------------------------------------------------------------|-------------------------|--------------------|------------------|--|
|                                                           |                                                                               |                         | Versión:           | 02               |  |
|                                                           |                                                                               |                         | Página             | 33/45            |  |
|                                                           |                                                                               |                         | Sección ISO        | 8.3              |  |
|                                                           |                                                                               |                         | Fecha de           | 19 de febrero de |  |
|                                                           |                                                                               |                         | emisión            | 2021             |  |
| Facultad de Ingeniería                                    |                                                                               |                         | Área/Departamento: |                  |  |
|                                                           |                                                                               | Laboratorio de Mecánica |                    |                  |  |
| La impresión de este documento es una copia no controlada |                                                                               |                         |                    |                  |  |

- 2. Gire el cañón para tener un ángulo de disparo de 60° y no modifique la demás información.
- 3. Utilizando las ecuaciones que modelan el tiro parabólico y los datos iniciales que están en la pantalla del simulador, determine la distancia "*d*" a la que llega el proyectil sobre el mismo nivel de disparo y el tiempo de vuelo *t* correspondiente. Registre esos cálculos.

*d<sub>max</sub>*: \_\_\_\_\_ [m] *t*: \_\_\_\_\_ [s]

- 4. Active el disparo y verifique si los datos que arroja el simulador son iguales que los que se obtuvieron en el punto anterior. Para ello, arrastre el indicador de tiempo y distancia al punto de impacto.
- 5. Determine analíticamente, utilizando la misma rapidez inicial y los resultados del punto anterior, el otro ángulo de disparo  $\theta_2$ , para el cual, el lugar de impacto será el mismo.

θ2:\_\_\_\_\_

6. Verifique esto en el simulador, ver *Figura No.* 2.

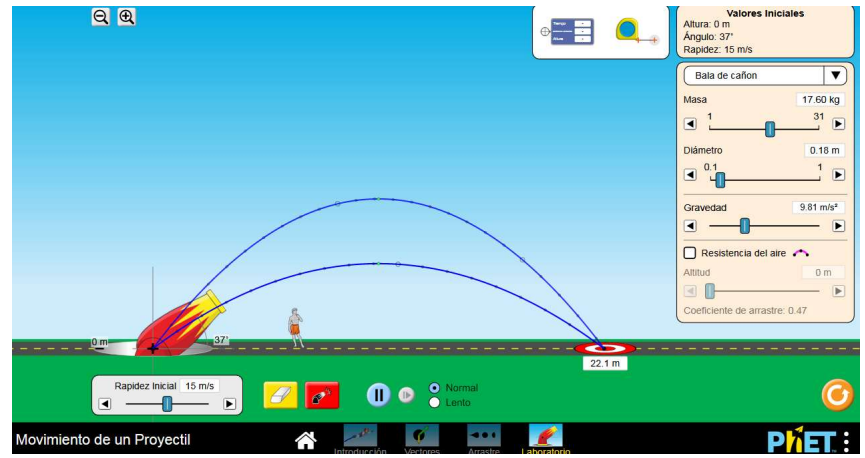

#### Figura No. 2

7. Ahora, determine, para qué ángulo " $\theta_m$ " se presenta el mayor alcance " $d_{max}$ " sobre el mismo nivel de disparo y el tiempo de vuelo " $t_m$ " correspondiente. Registre sus resultados.

*d*<sub>max</sub>: \_\_\_\_\_ [m] *t*<sub>m</sub>: \_\_\_\_\_ [s] *θ*<sub>m</sub>: \_\_\_\_\_

| INGENIERIA                                                            | Manual de prácticas del<br>Laboratorio de Mecánica<br>(modelidad a distancia) |                         | Código:            | MADO-04 |  |
|-----------------------------------------------------------------------|-------------------------------------------------------------------------------|-------------------------|--------------------|---------|--|
| Manual de prácticas o<br>Laboratorio de Mecán<br>(modalidad a distanc |                                                                               |                         | Versión:           | 02      |  |
|                                                                       |                                                                               |                         | Página             | 34/45   |  |
|                                                                       |                                                                               |                         | Sección ISO        | 8.3     |  |
|                                                                       | <b>(</b> )                                                                    | Fecha de                | 19 de febrero de   |         |  |
|                                                                       |                                                                               |                         | emisión            | 2021    |  |
| Facultad de Ingeniería                                                |                                                                               |                         | Área/Departamento: |         |  |
|                                                                       |                                                                               | Laboratorio de Mecánica |                    |         |  |
| La impresión de este documento es una copia no controlada             |                                                                               |                         |                    |         |  |

- 8. Verifique esto en el simulador.
- 9. Modifique la altura inicial de disparo a un valor diferente a 0, determine analíticamente el punto (*x*, 0) en el que impactará en el suelo. Registre es valor y posteriormente verifíquelo en el simulador. Ver *Figura No.* 3.

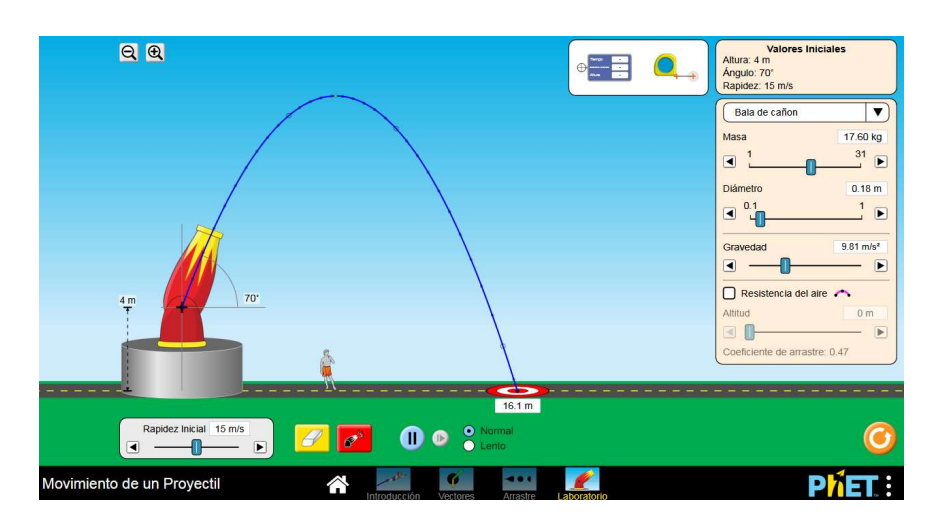

Figura No. 3

10. Determine analíticamente, utilizando la misma rapidez inicial, el mismo punto inicial y los resultados del punto anterior, el otro ángulo de disparo  $\theta_2$ , para el cual, el lugar de impacto será el mismo.

θ2:\_\_\_\_\_

### CUESTIONARIO

NOTA: En el informe se deberán presentar los resultados en unidades del SI.

- 1. Con los datos de la actividad 2, determine la expresión teórica que determina la altura máxima alcanzada por el balín, calcule dicho valor y verifíquelo en el simulador. Incluya la captura de pantalla en el informe.
- 2. Igualmente, con los datos de la actividad, obtenga la función y = f(x) y construya la gráfica de la misma.

| INGENIERIA                                                                    | Manual de prácticas del<br>Laboratorio de Mecánica<br>(modelidad a distancia) |                         | Código:          | MADO-04 |
|-------------------------------------------------------------------------------|-------------------------------------------------------------------------------|-------------------------|------------------|---------|
| Manual de prácticas del<br>Laboratorio de Mecánica<br>(modalidad a distancia) |                                                                               |                         | Versión:         | 02      |
|                                                                               |                                                                               |                         | Página           | 35/45   |
|                                                                               |                                                                               |                         | Sección ISO      | 8.3     |
|                                                                               | ia)                                                                           | Fecha de                | 19 de febrero de |         |
|                                                                               |                                                                               |                         | emisión          | 2021    |
| Facultad de Ingeniería                                                        |                                                                               | Área/Departamento:      |                  |         |
|                                                                               |                                                                               | Laboratorio de Mecánica |                  |         |
| La impresión de este documento es una copia no controlada                     |                                                                               |                         |                  |         |

- 3. Con los datos de la actividad 9, realice lo indicado en la pregunta anterior.
- 4. Elabore conclusiones y comentarios

### **BIBLIOGRAFÍA**

- BEER, Ferdinand, JOHNSTON, Russell, CORNWELL, Phillip Mecánica vectorial para ingenieros. Dinámica 10a. edición México, D.F. McGraw-Hill, 2013
- HIBBELER, Russell *Ingeniería mecánica, dinámica*  12a. edición México, D.F. Pearson Prentice Hall, 2010
- MERIAM, J, KRAIGE, Glenn Mecánica para ingenieros, dinámica 3a. edición Barcelona Reverté, 2004

Adicionalmente, la Dirección General de Bibliotecas UNAM, la Biblioteca Central UNAM y las #Bibliotecas del #SIBIUNAM ponen a su disposición diversos recursos y servicios en línea, disponibles a través de sus portales web, las 24 horas del día: \* Biblioteca Digital UNAM https://www.bidi.unam.mx/

Contacto: ar-bidi@dgb.unam.mx Requiere su registro para buscar la bibliografía